# Акционерное общество «Силовые машины – ЗТЛ, ЛМЗ, Электросила, Энергомашэкспорт» - Дирекция по системам автоматики энергетических машин

#### УТВЕРЖДАЮ

Начальник отдела проектирования электрических зарядных станций

В.В. Непомнящий 2023 г. >> 6.8

## «Программный комплекс управления электро-заправочной станцией для заряда электромобилей»

#### Инструкция взаимодействия с НМІ

#### РАЗРАБОТАНО

Главный специалист отдела проектирования электрических зарядных станций

М.С. Дронов <u>« оч</u> » <u>семъ</u> 2023 г.

Санкт-Петербург 2023

### Введение

Данное руководство пользователя содержит информацию о работе с интерфейсом электрической зарядной станции (ЭЗС), предназначенным для осуществления зарядной сессии и произведения оплаты.

1. Описание структуры главного окна

1.1 Структура главного экрана

На экране ЭЗС пользователю отображается главное окно (*рисунок 1.1*) – пространство, разделенное на несколько областей.

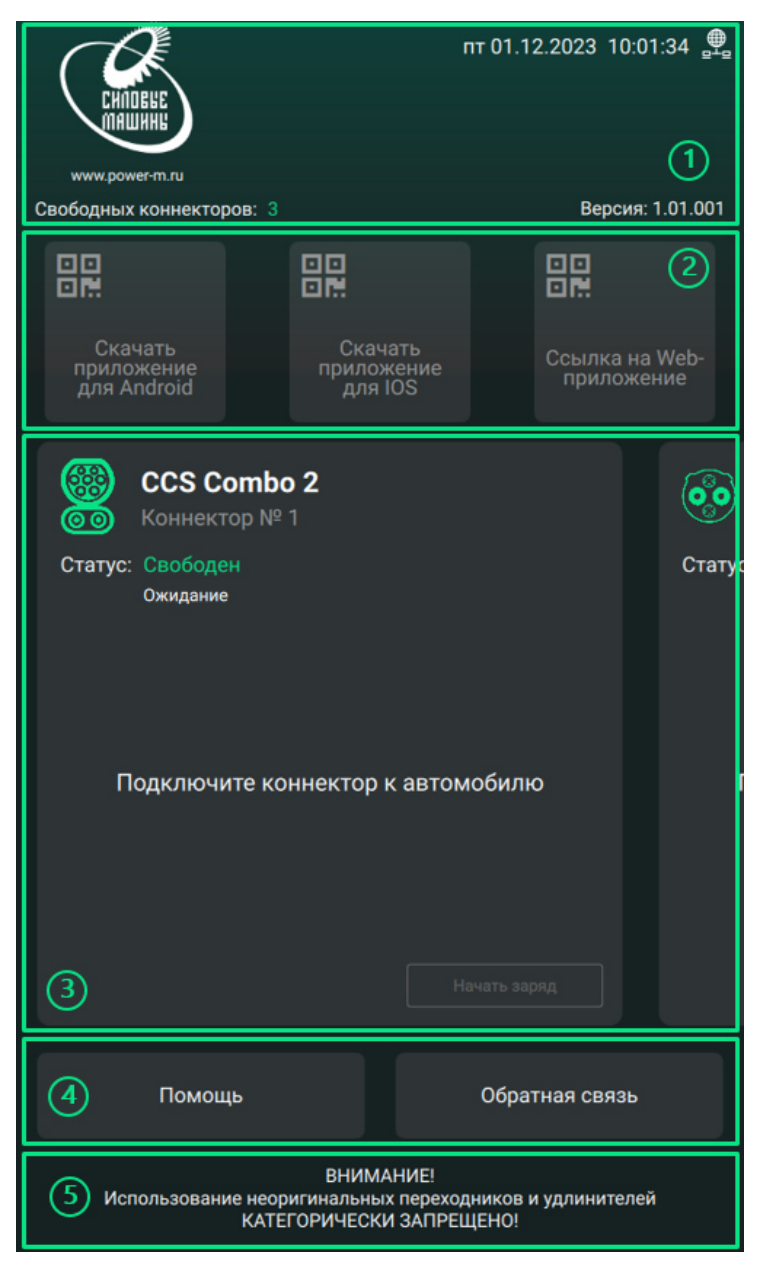

Рисунок 1.1 – Графический интерфейс пользователя

Основные области главного окна:

1. шапка главного окна – содержит логотип компании-производителя и основную информацию о станции;

 панель для скачивания приложений – содержит кнопки для получения QR-кода с ссылкой на приложение;

3. рабочая панель с выбором коннектора – содержит окна взаимодействия с коннекторами;

4. информационная панель – содержит кнопки «Помощь» и «Обратная связь»;

5. футер главного окна – нижняя часть основного окна, отображает предупреждение «ВНИМАНИЕ! Использование неоригинальных переходников и удлинителей КАТЕГОРИЧЕСКИ ЗАПРЕЩЕНО!».

1.2 Шапка главного окна

Основные элементы шапки главного окна (рисунок 1.2):

1. логотип и сайт компании производителя ЭЗС;

2. количество свободных коннекторов на станции;

3. текущая дата и время;

4. иконка, отображающая связь с сервером;

5. текущая версия программного обеспечения (ПО) на ЭЗС.

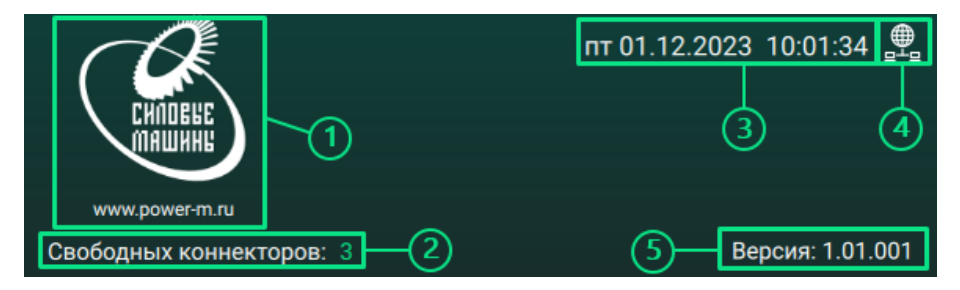

Рисунок 1.2 – Шапка основного окна

Иконка (3) имеет следующую цветовую индикацию:

белый цвет – связь с сервером установлена;

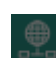

серый цвет – связь с сервером отсутствует.

1.3 Панель для скачивания приложений

Панель для скачивания приложений (*рисунок 1.3*) содержит три кнопки, предоставляющие QR-код с ссылкой на:

- 1. приложение для Android;
- 2. приложение для IOS;
- 3. на Веб-приложение.

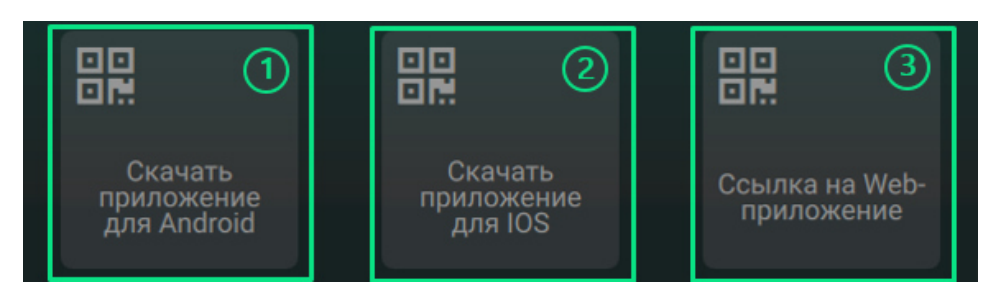

Рисунок 1.3 – Панель для скачивания приложений

**Взаимодействие:** для получения QR-кода необходимо нажать пальцем на экране необходимую иконку на панели. После указанного действия появится модальное окно (*рисунок 1.4*) на 30 секунд. Для закрытия окна также можно нажать кнопку «OK».

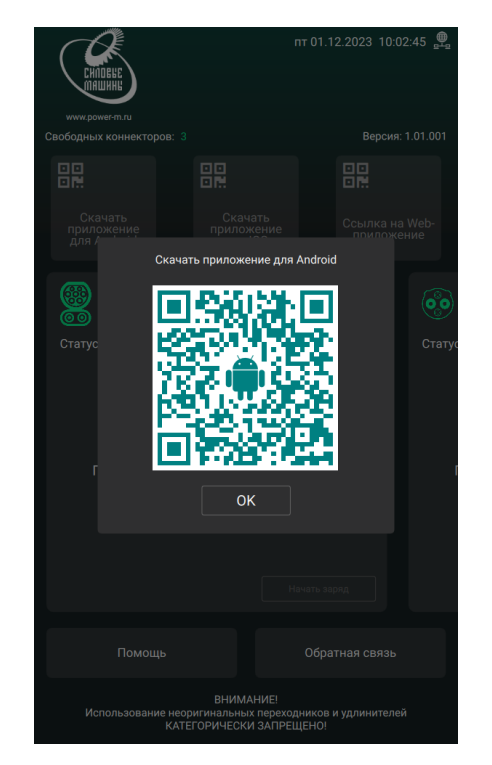

Рисунок 1.4 – Модальное окно с QR-кодом на приложение

1.4 Рабочая панель с выбором коннектора

Рабочая панель основного окна предоставляет пользователю выбор типа коннектора. Данный интерфейс зарядной станции предоставляет два типа окон выбора в зависимости от рода тока:

- постоянный ток DC (*рисунок 1.5*);
- переменный ток АС (рисунок 1.6).

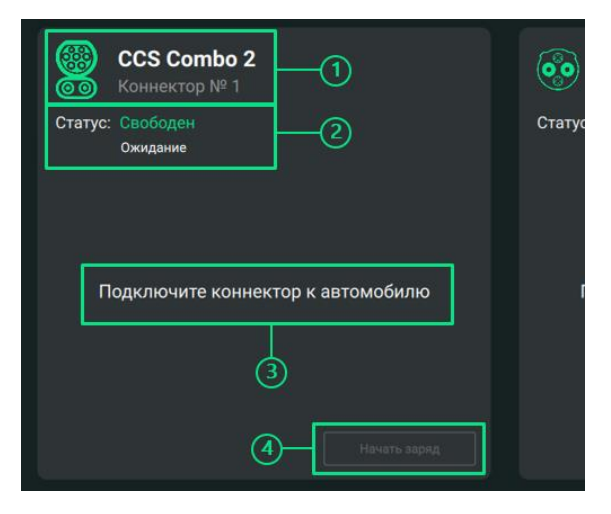

Рисунок 1.5 – Рабочая панель основного окна. DC коннектор

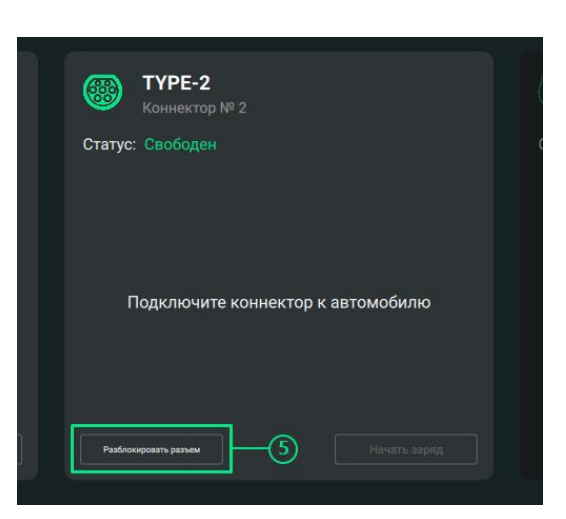

Рисунок 1.6 – Рабочая панель основного окна. АС коннектор

На окнах всех коннекторов представлены следующие области:

- 1. тип коннектора и его номер;
- 2. статус коннектора с подстатусом;
- 3. команда пользователю:

4. кнопка старта и остановки заряда (см. раздел 2.1 «Старт заряда» и раздел 2.2 «Остановка заряда»).

Коннектор, соответствующий заряду переменным током, имеет дополнительную область:

5. кнопка для разблокировки разъема (см. раздел 2.2 «Остановка заряда»).

В процессе заряда под статусами могут появляться следующие комментарии:

• Инициализация контроллера

- Ожидание
- Обмен параметрами с автомобилем
- Проверка изоляции
- Подготовка
- Автомобиль заряжается
- Отключите коннектор
- Ошибка

В рабочей области также могут присутствовать коннекторы, которые в данный момент недоступны для использования (*рисунок 1.7*). Также вся станция может быть временно недоступна (*рисунок 1.8*).

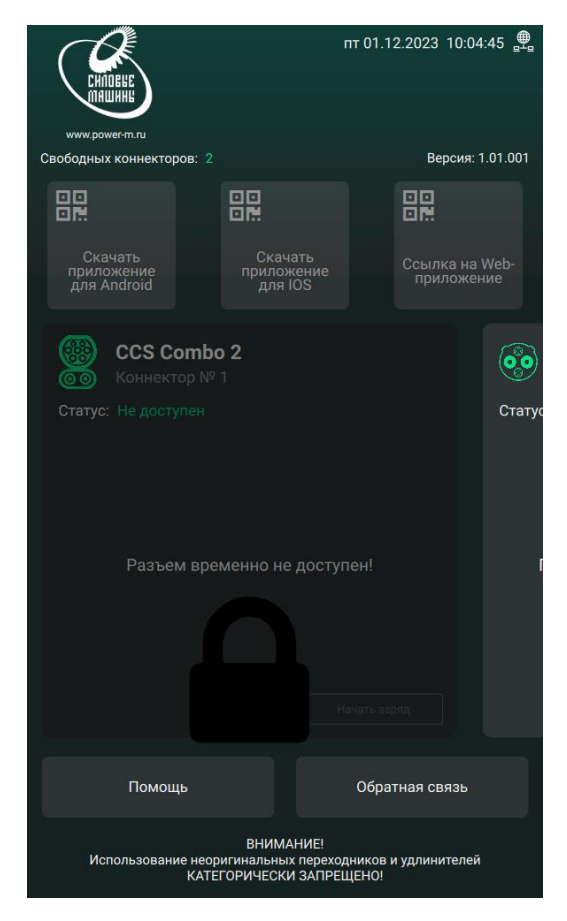

Рисунок 1.7 – Недоступный разъем

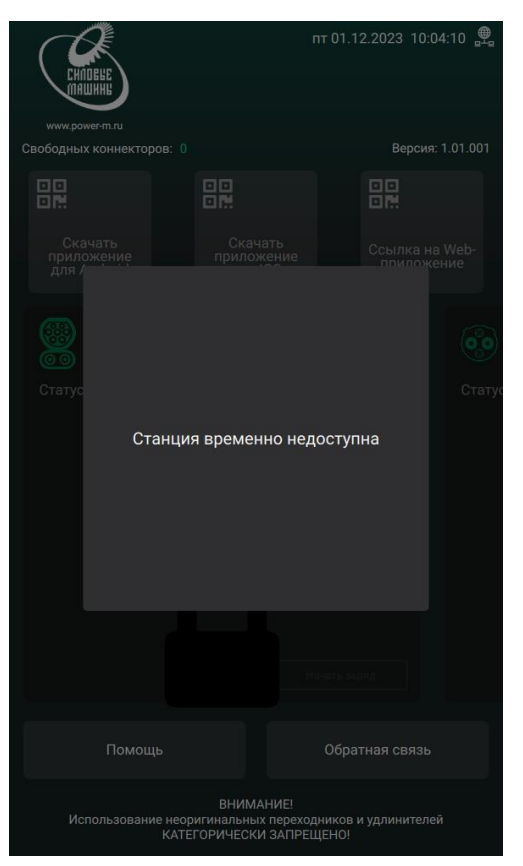

Рисунок 1.8 – Станция временно недоступна

Взаимодействие: свайп – пользователю необходимо прикоснуться пальцем к рабочей области экрана зарядной станции и провести им влево или вправо.

1.5 Панель с кнопками помощи и обратной связью

1.5.1 Кнопка помощи

Кнопка «Помощь» отображает окно (*рисунок 1.9*) с краткой информации о работе с ЭЗС.

**Взаимодействие:** для отображения окна необходимо нажать пальцем на экране кнопку «Помощь». После указанного действия появится окно информации. Для возврата на главный экран нажмите кнопку «Назад».

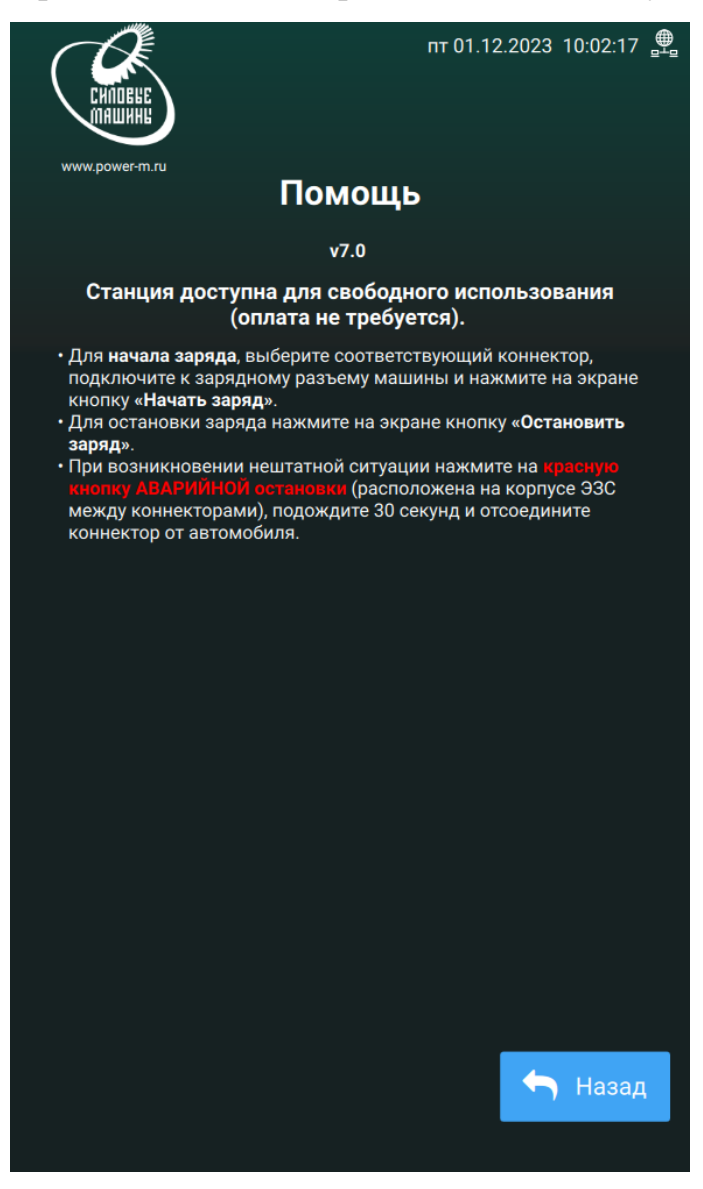

Рисунок 1.9 – Окно помощи

1.5.2 Кнопка обратной связи

Кнопка обратной связи отображает модальное окно с QR-кодом (*рисунок 1.10*) с ссылкой на чат службы поддержки.

Взаимодействие: для получения QR-кода необходимо нажать пальцем на экране кнопку «Обратная связь». После указанного действия появится модальное окно на 30 секунд. Для закрытия окна также можно нажать кнопку «ОК».

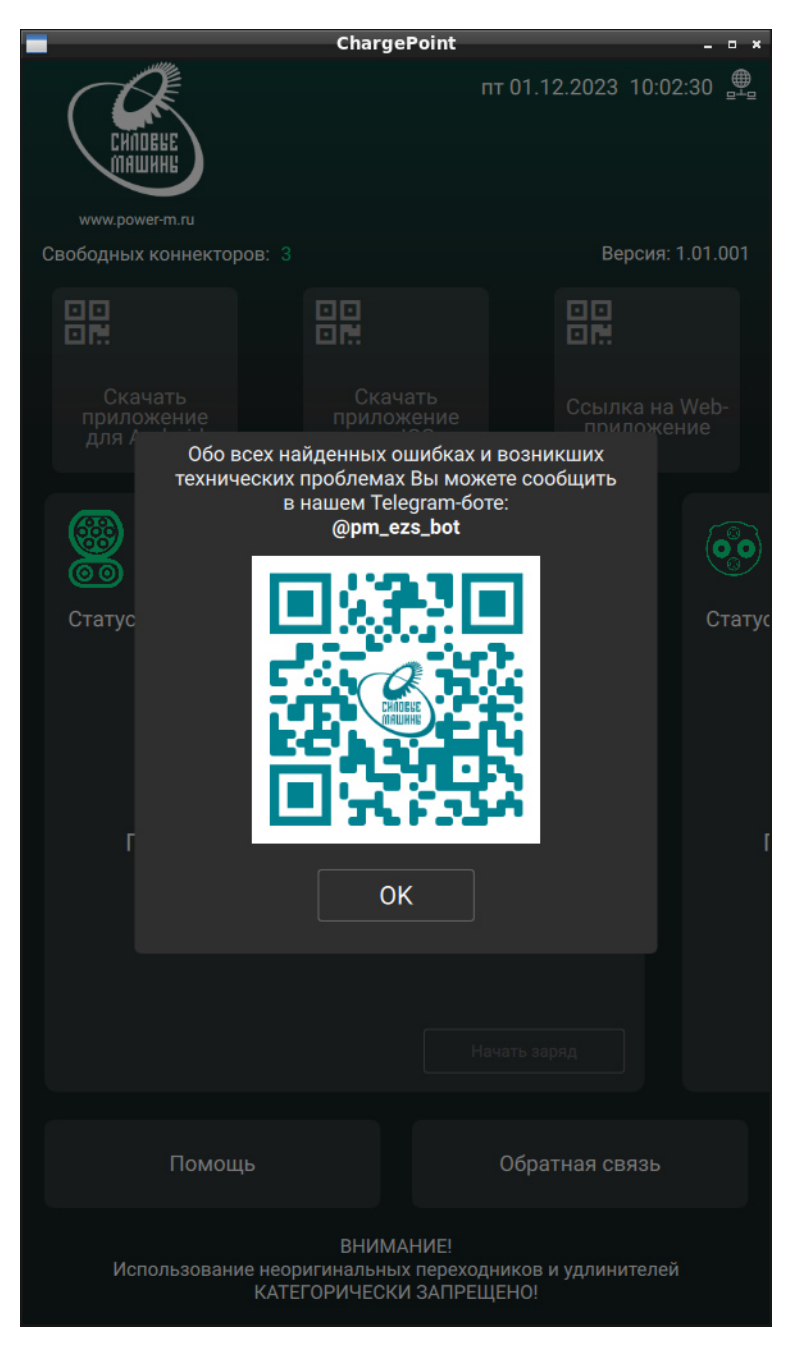

Рисунок 1.10 – Модальное окно обратной связи

2. Процесс заряда

С помощью интерфейса зарядной станции можно запустить и остановить процесс заряда электромобиля.

2.1 Старт заряда

• Для старта заряда электромобиля, необходимо на рабочей панели выбрать коннектор, соответствующий подключенному к электромобилю (рисунок 1.11).

Статусы: Свободен  $\rightarrow$  Занят

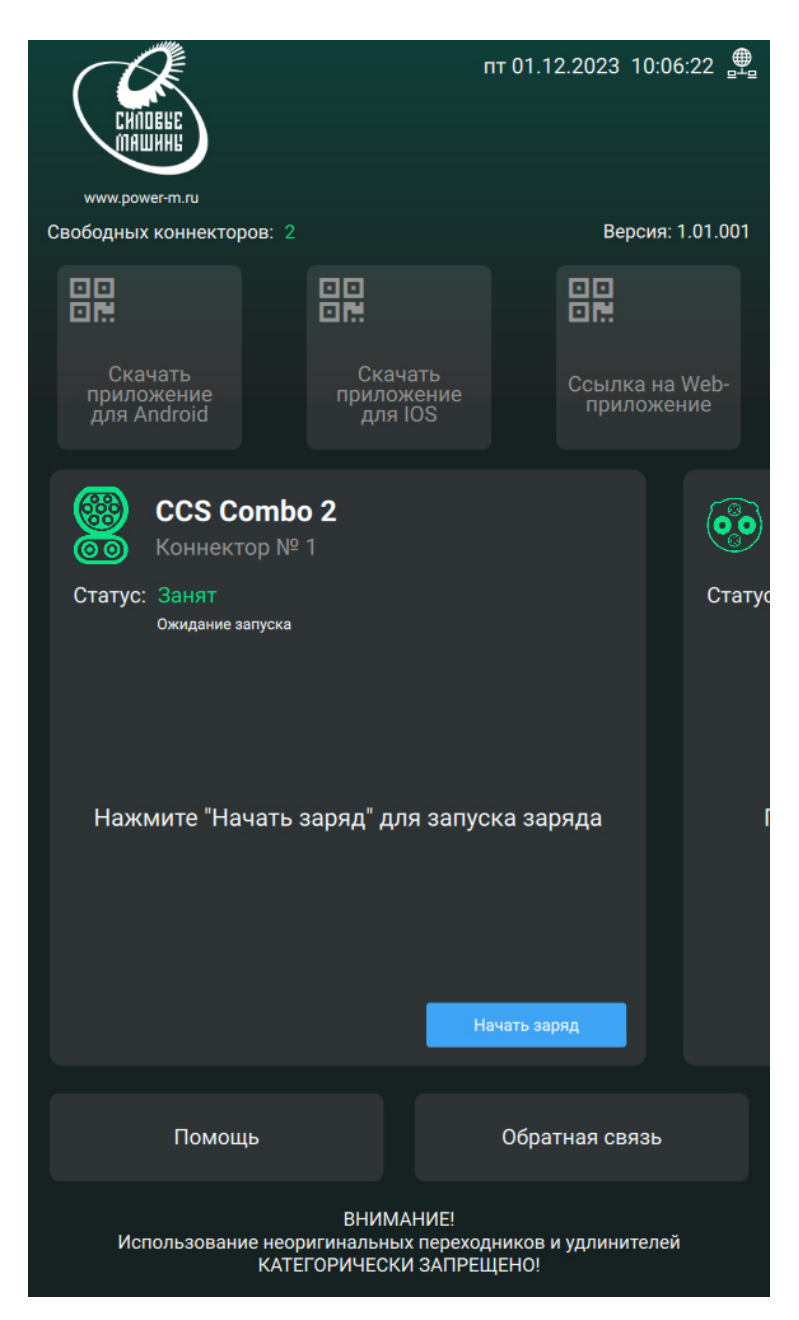

Рисунок 1.11 – Окно при подключенном коннекторе

• Нажать кнопку «Начать заряд».

\* При платном режиме станции после нажатия на кнопку «Начать заряд» высветится окно (*рисунок 1.12*) с инструкцией старта заряда. При этом, если пользователь нажал на кнопку и больше ничего не делал, то возникнет уведомление (*рисунок 1.13*) с просьбой повторить предыдущие действия для старта заряда.

\* При платном режиме работы станции для начала старта заряда необходимо приложить RFID-карту к RFID-считывателю станции или воспользоваться мобильным приложением.

|                                                                                                  |                                                           | пт 01.12.2023 10:13:26 🚆                     |  |  |  |
|--------------------------------------------------------------------------------------------------|-----------------------------------------------------------|----------------------------------------------|--|--|--|
| www.power-m.ru                                                                                   |                                                           |                                              |  |  |  |
| Свободных коннекторов                                                                            |                                                           | Версия: 1.01.001                             |  |  |  |
|                                                                                                  |                                                           |                                              |  |  |  |
|                                                                                                  |                                                           |                                              |  |  |  |
|                                                                                                  |                                                           |                                              |  |  |  |
| Скачать                                                                                          |                                                           |                                              |  |  |  |
| для /                                                                                            |                                                           |                                              |  |  |  |
|                                                                                                  |                                                           |                                              |  |  |  |
|                                                                                                  |                                                           | •••                                          |  |  |  |
| Статус Для ст<br>моб<br>приложи                                                                  | арта заряда: восп<br>ильным приложен<br>ите карту для иде | ользуйтесь Статус<br>нием или<br>нтификации. |  |  |  |
| Наж                                                                                              |                                                           |                                              |  |  |  |
| 1.0970                                                                                           | · · · · ·                                                 |                                              |  |  |  |
|                                                                                                  | OK                                                        |                                              |  |  |  |
|                                                                                                  |                                                           |                                              |  |  |  |
|                                                                                                  |                                                           |                                              |  |  |  |
| Помощь                                                                                           |                                                           | Обратная связь                               |  |  |  |
| ВНИМАНИЕ!<br>Использование неоригинальных переходников и удлинителей<br>КАТЕГОРИЧЕСКИ ЗАПРЕЩЕНО! |                                                           |                                              |  |  |  |

Рисунок 1.12 – Окно с инструкцией старта заряда в платном режиме

станции

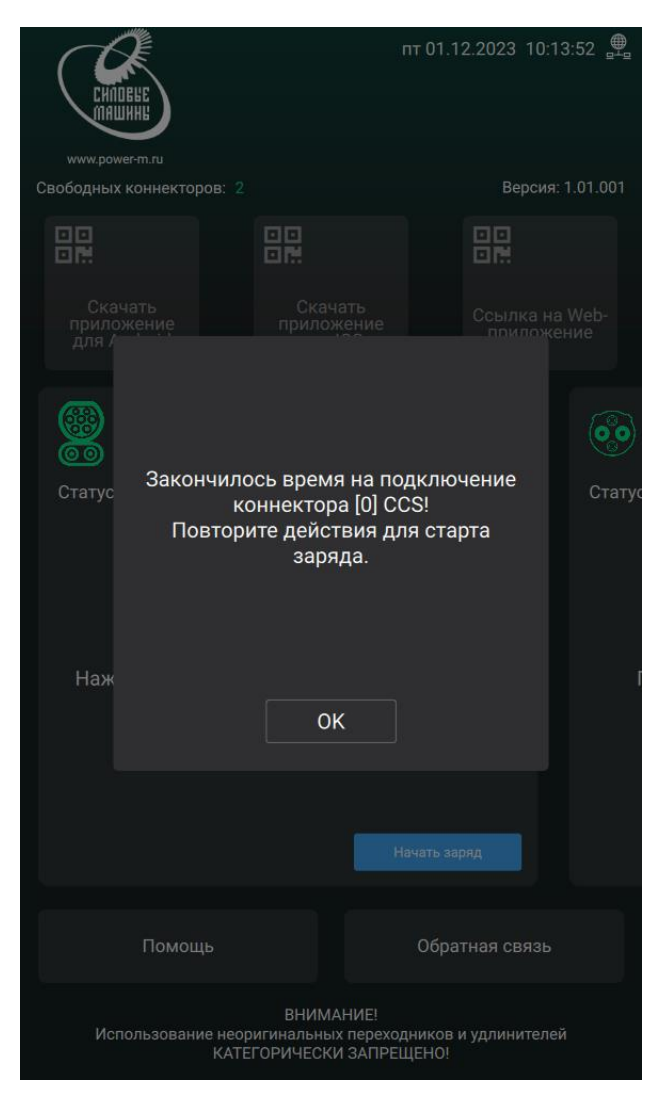

Рисунок 1.13 – Уведомление о превышении времени подключения коннектора при старте заряда

\* Если пользователь приложил карту идентификации, то появятся уведомления, представленные на рисунках *1.14* и *1.15*.

Примечание: возможные статусы карты: Действительна, Заблокирована, Срок действия истек, Недействительна, Одновременный заряд.

12

| Сипене<br>Сипене<br>инине<br>инине |                                                              | пт 01.12.2023 11:07:17 🚆      |
|------------------------------------|--------------------------------------------------------------|-------------------------------|
| Свободных коннекто                 |                                                              | Версия: 1.01.001              |
|                                    |                                                              |                               |
| Скачать<br>приложение<br>для /     |                                                              | Ссылка на Web-                |
| Utaryc                             | Идентификация ка                                             | рты                           |
| паж                                | ОК                                                           |                               |
|                                    |                                                              |                               |
| Помоц                              |                                                              |                               |
| Использован                        | ВНИМАНИЕ!<br>ие неоригинальных перехо<br>КАТЕГОРИЧЕСКИ ЗАПРЕ | дников и удлинителей<br>ЩЕНО! |

Рисунок 1.14 – Уведомление об идентификации карты

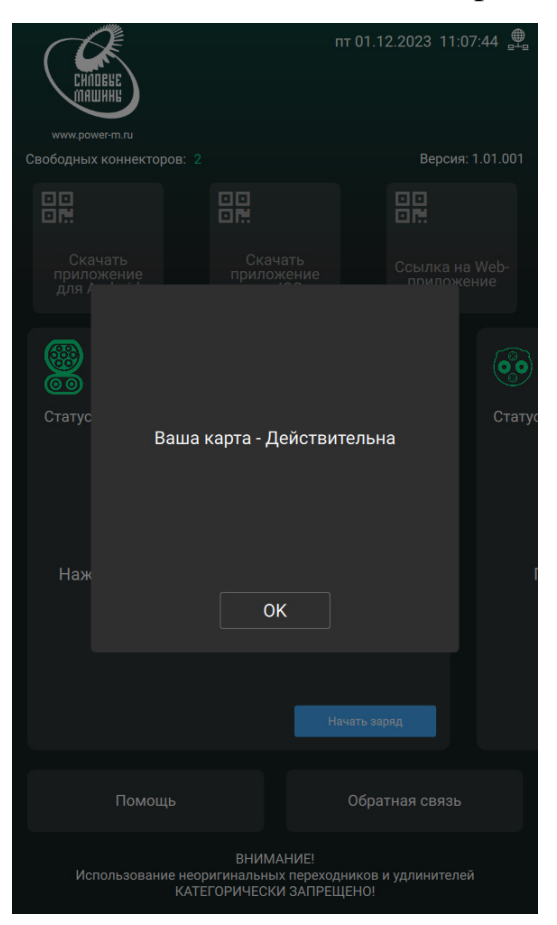

Рисунок 1.15 – Уведомление об успешной идентификации карты

После нажатия на кнопку «Начать заряд» или успешной идентификации пользователя на экране отобразится информация о текущем процессе заряда (*рисунок 1.16*).

**Статусы:** Занят  $\rightarrow$  Заряд.

| CHERE                                |                                                     | пт 01. <sup>-</sup>             | 12.2023 10:0                 | )6:51 <b>≞</b> |  |
|--------------------------------------|-----------------------------------------------------|---------------------------------|------------------------------|----------------|--|
| www.power-m.ru<br>Свободных коннекто |                                                     | Версия: 1.01.001                |                              |                |  |
|                                      |                                                     |                                 |                              |                |  |
| Скачать<br>приложение<br>для Android | Скачать<br>приложен<br>для IOS                      | ine<br>S                        | Ссылка на Web-<br>приложение |                |  |
| ССССС<br>СОВ Коннект                 | <b>ombo 2</b><br>тор № 1                            |                                 |                              | (TOTAL)        |  |
| Статус: заряд<br>Автомобил           | пь заряжается                                       |                                 |                              | Craryo         |  |
| 00:00:07                             | 3.39                                                | €кВт*ч                          |                              |                |  |
|                                      |                                                     | 1                               | 0%                           |                |  |
| 25.4 квт                             | 52.6 A                                              | 369.<br>Остановить              | 3 в<br>заряд                 |                |  |
| Помог                                | ць                                                  | Обра                            | атная связь                  |                |  |
| Использован                          | ВНИМАНИ<br>ие неоригинальных пе<br>КАТЕГОРИЧЕСКИ З/ | 1Е!<br>ереходников<br>АПРЕЩЕНО! | и удлинителе                 | й              |  |

Рисунок 1.16 – Окно в процессе заряда

\* Примечание: для автомобилей, заряжающихся по DC коннектору, на экране ЭЗС отображается процент текущего заряда с соответствующим отображением заполнения батарейки, а для AC коннектора – анимация заполнения батарейки.

2.2 Остановка заряда

• Для остановки заряда электромобиля, необходимо на рабочей панели выбрать коннектор, соответствующий подключенному к электромобилю (*рисунок 1.11*).

Статус: Заряд.

• Нажать кнопку «Остановить заряд».

\* При платном режиме станции после нажатия на кнопку «Остановить заряд» высветится окно (*рисунок 1.17*) с инструкцией остановки заряда.

\* При платном режиме работы станции для остановки старта заряда необходимо приложить RFID-карту к RFID-считывателю станции или воспользоваться мобильным приложением.

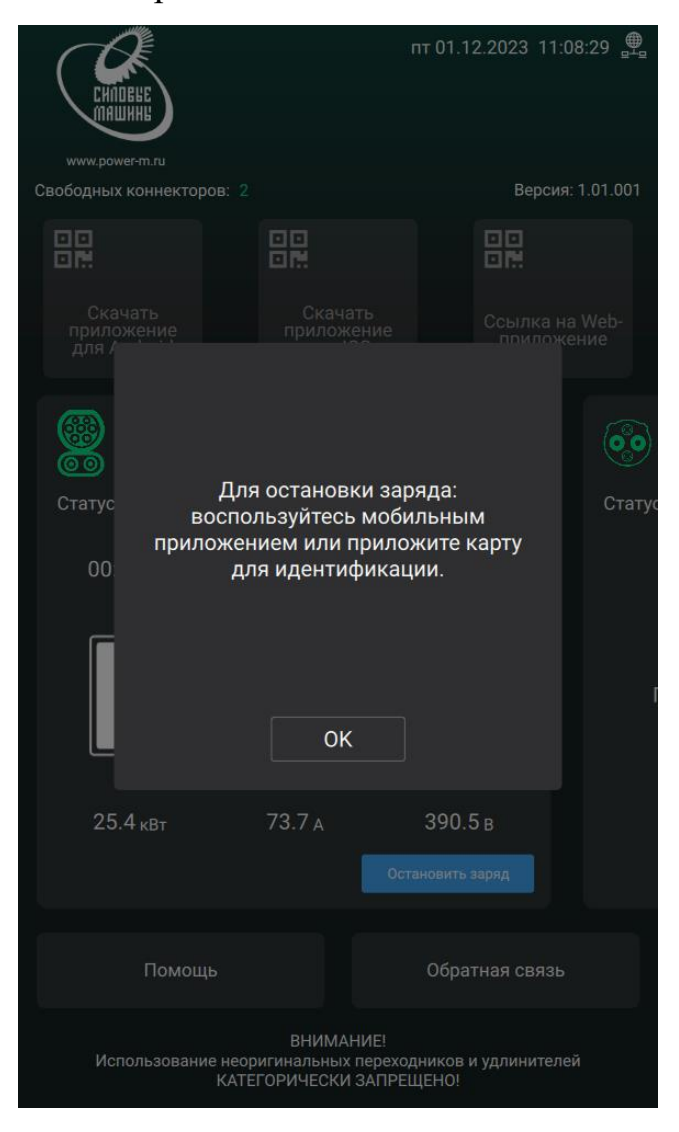

Рисунок 1.17 – Окно с инструкцией остановки заряда в платном

режиме станции 15 \* Если пользователь приложил карту идентификации, то появятся уведомления, как при старте заряда, которые представлены на рисунках 1.14 и 1.15.

После нажатия на кнопку «Остановить заряд» или успешной идентификации пользователя на экране отобразится информация о текущем процессе заряда (*рисунок 1.18*).

пт 01.12.2023 10:07:23 🚆 Версия: 1.01.001 Свободных коннекторов: 2 믪 믪 Скачать приложение для Android Скачать приложение для IOS Ссылка на Web-приложение CCS Combo 2 00 Статус: Заряд закончен Стату Отключите коннектор 14.94 кВт\*ч 00:00:32 13% 25.4 кВт 76.1 A 392.9 в Помощь Обратная связь ВНИМАНИЕ! Использование неоригинальных переходников и удлинителей КАТЕГОРИЧЕСКИ ЗАПРЕЩЕНО!

**Статус:** Заряд  $\rightarrow$  Заряд закончен.

Рисунок 1.18 – Окно в процессе остановки заряда для DC коннектора

\* Для разъема Туре2, GBT может понадобиться дополнительно нажать кнопку «Разблокировать разъем» в том случае, если разблокировка не произошла автоматически.

2.3 Аварийные ситуации

2.3.1 Кнопка аварийной остановки на ЭЗС

При нажатии на станции кнопки аварийной остановки на экране выведется модальное окно (*рисунок 1.19*) с предупреждением. При этом по всем работающим коннекторам произойдет остановка заряда и пользователю необходимо вытащить коннектор из разъема.

Для закрытия окна необходимо следовать указанным инструкциям на экране.

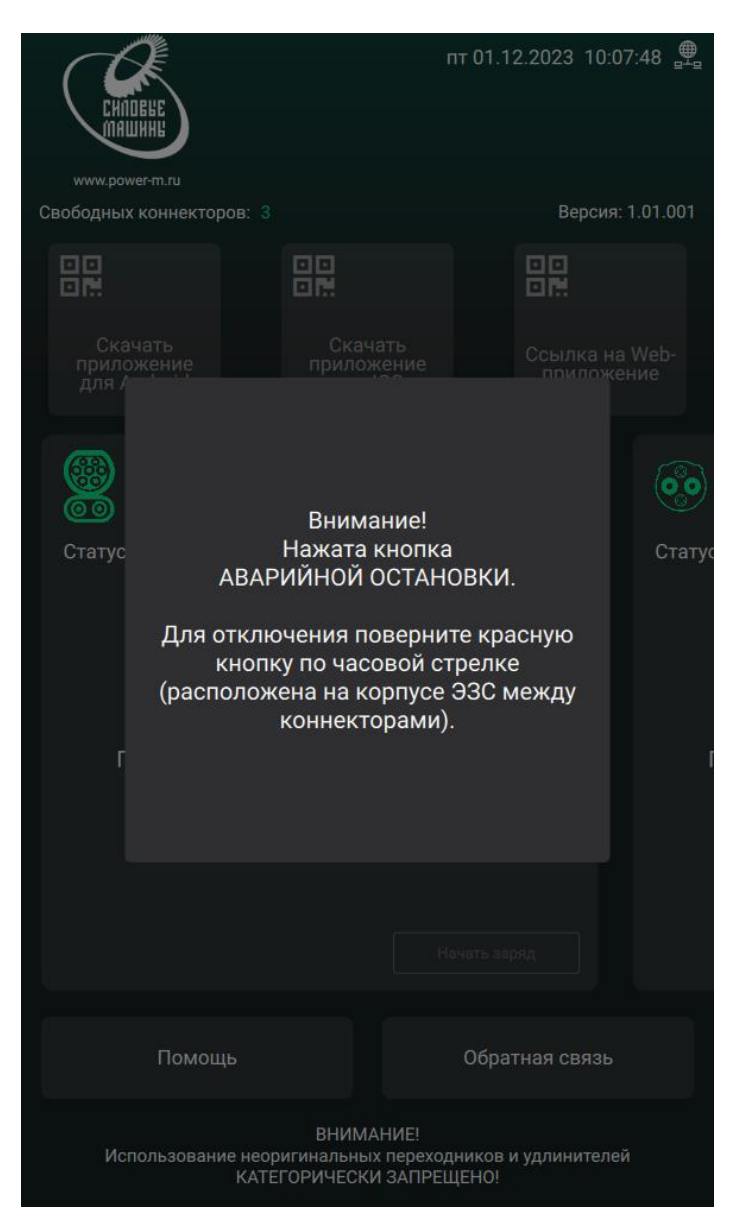

Рисунок 1.19 – Аварийная остановка